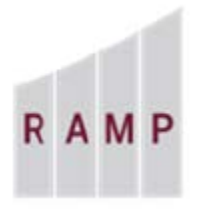

RESEARCH **ADMINISTRATION RAMP** MANAGEMENT PORTAL

## RAMP GRANTS: HOW TO REQUEST AN AWARD MODIFICATION

## **Award Modification Request**

Active awards often need to be changed in some way, for example, to address Sponsor requests, update awarded amounts, or account for an approved extension. This procedure shows how to create an award modification request and submit it for review. Grants supports multiple award modification requests for a single award. Typically, the PI, or departmental administrator (Administrative Contact) requests modifications (though several other roles have permissions to do so).

## To request an award modification

- 1. Open the award workspace that needs to be changed either from the Dashboard or from the Awards tab on the Grants page.
- 2. From the award workspace, click Request Award Modification.

| RESEARCH<br>ADMINISTRATION<br>MANAGEMENT<br>PORTAL | STAGE                                            |                                    |                            |                     |                                | Hello, <b>Rebecca Simms •</b> |
|----------------------------------------------------|--------------------------------------------------|------------------------------------|----------------------------|---------------------|--------------------------------|-------------------------------|
| » Dashboard                                        | Agreements                                       | Facilities                         | Grants                     | IACUC               | IRB                            | SF424 Center                  |
| Funding Proposal C                                 | omplex Projects Awards                           | Document Review                    | Reports Help Center        |                     |                                |                               |
|                                                    |                                                  |                                    |                            |                     |                                | Help                          |
| Active                                             | SS Autisr                                        | n 3/23/2                           | 2020                       |                     | 00000                          | 50059 Funding Award           |
| Next Steps                                         | PD/PI:                                           |                                    | Rebecca S                  | Simms               | Award Date:                    | 4/10/2020                     |
| View Award                                         | Specialist:                                      |                                    | Susanne S                  | itamm               | Start Date:<br>End Date:       | 1/1/2021<br>12/31/2023        |
| Printer Version                                    | Designated Reviewer:<br>Award Approver:          |                                    | Ben Hance                  | ock                 | Award Type:<br>Award Structure | Award<br>Standard             |
| Request Award Modification                         | Approving Dept/Div/In<br>Administrative Contac   | stitute:<br>t:                     | Chemical F<br>Aaron Wag    | Engineering<br>gner | Sponsor Award                  | #: R01ND987654                |
|                                                    | Direct Sponsor:<br>Prime Sponsor:                |                                    | National In                | stitutes of Health  |                                |                               |
| Status                                             | Current Total Project F<br>Current Total Award A | Period Commitmen<br>mount To Date: | t: \$1,374,37<br>\$578,136 | 1                   |                                |                               |
| Terms And<br>Conditions                            | Awarded Funding Prop                             | oosals:                            |                            |                     |                                |                               |
| 0. Oct Aurord                                      | ID                                               | Name                               |                            |                     | Principal Investigator         | Status                        |
| % Set Award                                        | ED0000217                                        | CC Auticm 2/2                      | 2/2020                     |                     | Dohocco Simmo                  | Awardad                       |

In the SmartForm, enter a meaningful title for the award modification type, complete the description for the modification request, and attach any supporting documents.

| A M P MANAGEI<br>PORTAL | TRATION STAGE                         |                                                                                               |
|-------------------------|---------------------------------------|-----------------------------------------------------------------------------------------------|
| equest Details          | Creating New Award Cha                | inge Request                                                                                  |
|                         | Request Details                       | Examples:                                                                                     |
|                         | 1. * Indicate the award modification  | type:<br>Revision   Supplement<br>No Cost Extension<br>Re-budget<br>Continuation<br>Carryover |
|                         | 2. Date requested:                    | Advance/Remove from Advance                                                                   |
|                         | 3. * Full description of requested ch | anges:                                                                                        |
|                         | 4. Supporting documents:              |                                                                                               |
|                         | Name                                  |                                                                                               |
|                         | There are no items to display         |                                                                                               |

3. When satisfied with your entries, click **Finish** to save your work and exit the SmartForm. Grants creates the modification request in the Draft state, and takes you to its workspace. The modification request also appears in your inbox until you submit it for review.

| RE<br>AI<br>R A M P<br>PC | ESEARCH<br>DMINISTRATION<br>ANAGEMENT<br>DRTAL | STAG            | E           |                 |                     |                |     |                        | Hello, Pamela R |
|---------------------------|------------------------------------------------|-----------------|-------------|-----------------|---------------------|----------------|-----|------------------------|-----------------|
| >>                        | Dashboard                                      | Agi             | eements     | Facilities      | Grants              | IACUC          | IRB | SF424 Center           |                 |
| F                         | unding Proposal C                              | omplex Projects | Awards      | Document Review | Reports Help Center |                |     |                        |                 |
|                           |                                                |                 |             |                 |                     |                |     |                        | 0               |
|                           | Draft                                          | Amen            | dment       | #1              |                     |                | A   | MR00000053 Modifica    | tion Reques     |
| Edit                      | Indification Request                           | Submitted By:   |             | Pamela Ray      | Request Date:       |                |     |                        | 4/7/202         |
|                           |                                                | Specialist:     |             | Richard Wagner  | Award:              |                |     | Awarded FP for Testing | 26 ( 000005003  |
|                           | Printer Version                                | Uctors          | Attachmente |                 |                     |                |     |                        |                 |
| + Subr                    | nt to Specialist                               | nowy            | Austanens   |                 |                     |                |     |                        |                 |
| + Withd                   | traw                                           |                 |             |                 | No da               | te to display  |     |                        |                 |
| Copy                      |                                                |                 |             |                 |                     | and a start of |     |                        |                 |
| 🏭 Assig                   | n Submitter                                    |                 |             |                 |                     |                |     |                        |                 |
| 🁪 Assig                   | n Specialist                                   |                 |             |                 |                     |                |     |                        |                 |
| Q Log C                   | Comment                                        |                 |             |                 |                     |                |     |                        |                 |
|                           |                                                |                 |             |                 |                     |                |     |                        |                 |

4. From the modification request workspace, click **Submit to Specialist**.

5. On the Submit to Specialist form, include any additional comments and/or supporting documents, then click **OK**.

| Comments.                                                               |       |     |  |
|-------------------------------------------------------------------------|-------|-----|--|
|                                                                         |       | l . |  |
|                                                                         |       |     |  |
|                                                                         |       |     |  |
|                                                                         |       |     |  |
|                                                                         | li li |     |  |
|                                                                         | ii.   |     |  |
| . Supporting documents:                                                 |       |     |  |
| Supporting documents:                                                   |       |     |  |
| Supporting documents:<br>+ Add<br>Name                                  |       |     |  |
| Supporting documents:<br>+ Add<br>Name<br>There are no items to display |       |     |  |
| Supporting documents:<br>+ Add<br>Name<br>There are no items to display |       |     |  |
| Supporting documents:<br>+ Add<br>Name<br>There are no items to display |       |     |  |

The award modification request transitions to the Review state and appears in the assigned specialist's inbox. The next task is for the assigned specialist to review the award modification request.

| ADMINISTR<br>M P MANAGEME<br>PORTAL                                                   | NT STAC                                                             | GE                                                    |                              |                         |                       |                                                        |                               | Hello, Pamela Ra              |
|---------------------------------------------------------------------------------------|---------------------------------------------------------------------|-------------------------------------------------------|------------------------------|-------------------------|-----------------------|--------------------------------------------------------|-------------------------------|-------------------------------|
| >> Da                                                                                 | ishboard .                                                          | Agreements                                            | Facilities                   | Grants                  | IACUC                 | IRB                                                    | SF424 Center                  |                               |
| Funding Propo                                                                         | sal Complex Proje                                                   | cts Awards                                            | Document Review              | Reports Help Cente      | ŕ                     |                                                        |                               |                               |
|                                                                                       |                                                                     |                                                       |                              |                         |                       |                                                        |                               | Он                            |
| Review                                                                                | Ame                                                                 | ndment                                                | #1                           |                         |                       | A                                                      | MR00000053 Modifie            | cation Request                |
| -                                                                                     | Pubmitted F                                                         | hr                                                    | 120000000000                 | Burney & Buter          |                       |                                                        |                               |                               |
| Maul Madification Day                                                                 | Subilitieu                                                          | ay.                                                   | Pamela Ray                   | Request Date:           |                       |                                                        |                               | 4/7/2020                      |
| View Modification Rec                                                                 | submitted specialist:                                               | əy.                                                   | Pamela Ray<br>Richard Wagner | Award:                  |                       |                                                        | Awarded FP for Testin         | 4/7/202<br>g_26 ( 0000050037  |
| View Modification Rec<br>Printer Version                                              | guest Specialist:                                                   | əy.                                                   | Pamela Ray<br>Richard Wagner | Request Date:<br>Award: |                       |                                                        | Awarded FP for Testin         | 4/7/202<br>g_26 ( 0000050031  |
| View Modification Red<br>Printer Version                                              | Sublimed P<br>Specialist:                                           | Attachments                                           | Pamela Ray<br>Richard Wagner | Request Date:           |                       |                                                        | Awarded FP for Testin         | 4/7/202<br>g_26 ( 0000050037  |
| View Modification Red<br>Printer Version<br>Withdraw<br>Copy                          | Activity                                                            | Attachments                                           | Pamela Ray<br>Richard Wagner | Request Date:<br>Award: | Author                | <b>→</b> Activity D                                    | Awarded FP for Testin         | 4/7/2021<br>g_26 ( 0000050037 |
| View Modification Red<br>Printer Version<br>Withdraw<br>@] Copy<br>& Assign Submitter | Activity<br>Request                                                 | Attachments<br>Submitted to Specialist                | Pamela Hay<br>Richard Wagner | Request Date:<br>Award: | Author<br>Ray, Pamela | - Activity D<br>4/7/2020 4.4                           | Awarded FP for Testin         | 4/1/202<br>g_26 ( 0000050037  |
| View Modification Red<br>Printer Version                                              | Specialist           History           Activity           Request S | Attachments<br>Attachments<br>Submitted to Specialist | Pamela Ray<br>Richard Wagner | Request Date:           | Author<br>Ray, Pamela | <ul> <li>✓ Activity D</li> <li>4/7/2020 4.4</li> </ul> | Awarded FP for Testin<br>Inte | 4/7/202<br>g_26 { 0000050037  |